## iPad testing setup -to make it a smoother ride!

on an iPad i recommend using Safari as the browser. To make sure all things go as planned, please check the following settings (tech dept will have tried to correct all issues beforehand, but i regularly find people have readjusted the settings to suit themselves):

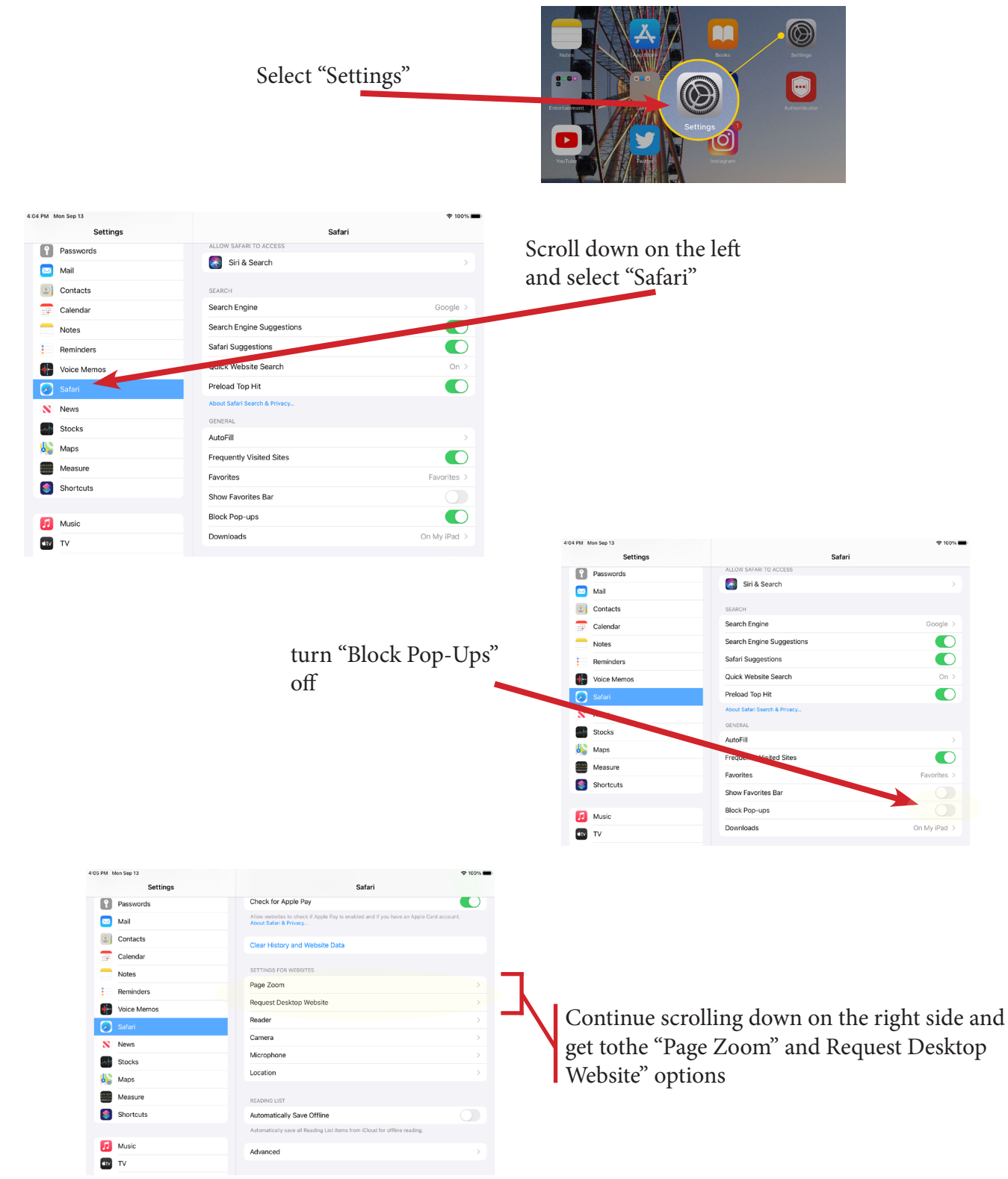

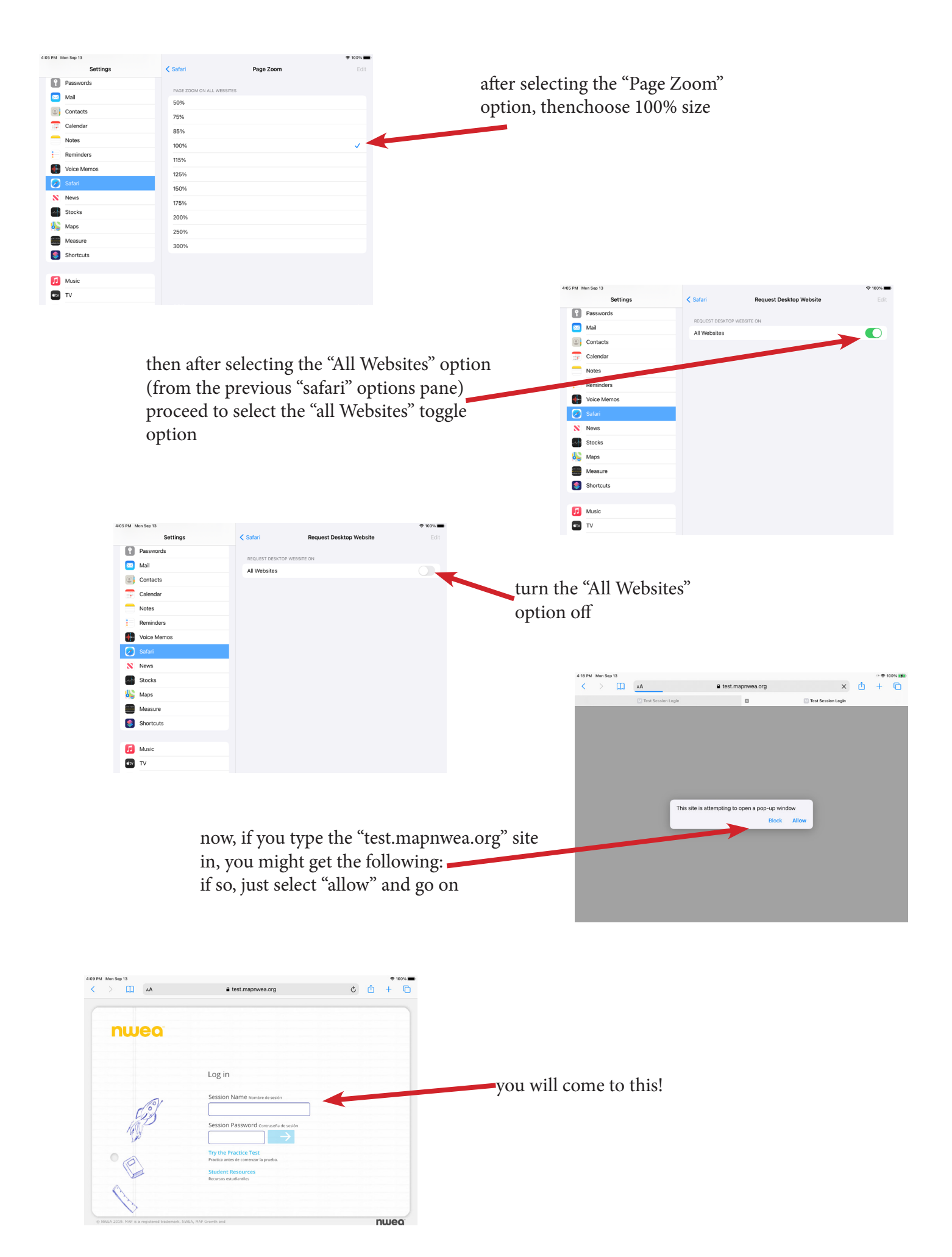